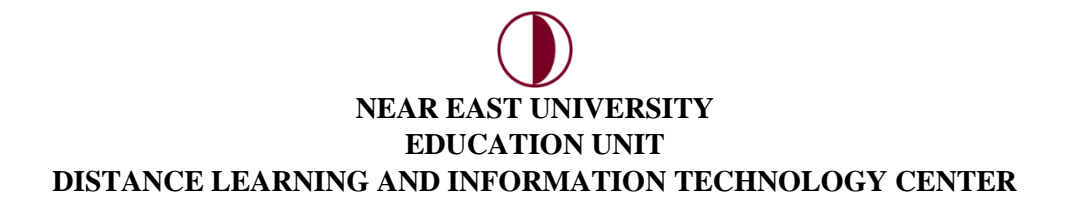

## **BACKUP COURSE MATERIALS**

You can get backup files of the course materials you have shared with your students during the semester. For this process;

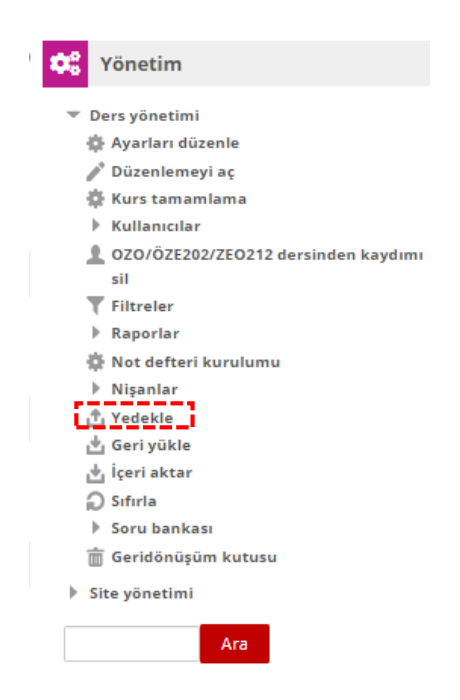

Click on the "Backup" tab in the "administration" section on your course page.

| 1. Başlangıç ayarları ► 2. Şema ayarları ► 3. Onaylama ve yeniden gözden geçirme ► 4. Yedek al ► 5. Tam |
|----------------------------------------------------------------------------------------------------|
| Vedekleme avarları                                                                                      |
|                                                                                                    |
| IMS Ortak Kartuş 1.1                                                                                    |
| Kayıtlı kullanıcıları dahil et                                                                          |
| Kullanıcı bilgileri gizle                                                                               |
| Kullanıcı rol atamalarını dahil et                                                                      |
| Etkinlikleri ve kaynakları dahil et                                                                     |
| Engellemeleri dahil et                                                                                  |
| Include files                                                                                           |
| Fitreleri dahil et                                                                                      |
| Vorumlari dahil et                                                                                      |
| Nişanları dahil et                                                                                      |
| Z Takvim etkinliklerini dahil et                                                                        |
| Kullanıcı tamamlama ayrıntılarını içersin                                                               |
| Ders günlüklerini dahil et                                                                              |
| <ul> <li>Not geçmişini dahil et</li> </ul>                                                              |
| Soru bankasını dahil et                                                                                 |
| Gruplan ve gruplamalari dahil et                                                                        |
| Yetkinlikleri dahil et                                                                                  |
| Include custom fields                                                                                   |
|                                                                                                    |
| son adıma git İptal Sonraki                                                                             |

From the back up settings, you can choose which materials you want by ticking the box(es). By clicking on the **"Next"** button, you can continue to the next step of your back ups.

| on adıma git İptal | son adıma git |
|--------------------|---------------|
|--------------------|---------------|

In the next section, you can select the course applications and materials you want to backup.

| DİL VE İLETİŞİM BECERİLERİNİN DESTEKLENMESİ - 3.HAFTA 📄 | ★ ▲ |
|---------------------------------------------------------|-----|
|                                                         |     |
| DİL GELİŞİM KURAMLARI                                   | ★ ▲ |
| DİL VE İLETİŞİM BECERİLERİNİN DESTEKLENMESİ - 4. HAFTA  | ★ ▲ |
|                                                         |     |
| Z DİL VE KONUŞMA GÜÇLÜĞÜ                                | × A |
| <ul> <li>5. CANLI DERS (11:00 - 12:00) </li> </ul>      | × & |
| DİL VE İLETİŞİM BECERİLERİNİN DESTEKLENMESİ - 5. HAFTA  | ×A  |
| SEREBRAL PALSI                                          | × A |
| KEKEMELİK                                               | × A |
| AFAZI                                                   | × A |

By clicking on the "Next" button, you can continue to the next step of your back ups.

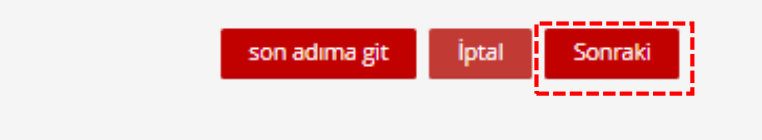

In the next step, you can save the course you want to back up under a different file name, and also change your **"Backup Settings"**.

| Anasayta > Derslerim > Fakulteler > Ba | anar Donemi > Ataturk Egitim Fakultesi > Ozel Egitim Ogretmenligi > O2O/O2E202/2E0212 > | Yedekle            |
|----------------------------------------|-----------------------------------------------------------------------------------------|--------------------|
| Dosya adı                              | i i i i i i i i i i i i i i i i i i i                                                   | i Venecal ► 5. Iam |
| Dosya adı                              | L                                                                                       |                    |
|                                        | yedek-moodle2-course-62-ozoöze202zeo212-20200609-1914-nu.mbz                            |                    |
| Yedekleme ayarları                     |                                                                                         |                    |
| IMS Ortak Kartuş 1.1                   |                                                                                         |                    |
|                                        | ×                                                                                       |                    |
| Kayıtlı kullanıcıları dahil et         |                                                                                         |                    |
|                                        | ×                                                                                       |                    |
| Kullanıcı bilgileri gizle              | × &                                                                                     |                    |
| Kullanıcı rol atamalarını dahil et     |                                                                                         |                    |
|                                        | ×A                                                                                      |                    |
| Etkinlikleri ve kaynakları dahil et    |                                                                                         |                    |
|                                        | $\checkmark$                                                                            |                    |
| Engellemeleri dahil et                 |                                                                                         |                    |
|                                        | *                                                                                       |                    |

## At the end of the page;

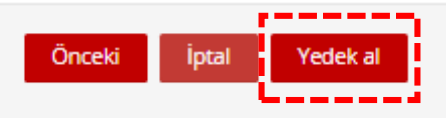

You can create a backup file of your course by clicking on the "Get Backup" button.

| YAKIN DOĞU ÜNİVERSİTESİ<br>UZAKTAN EĞİTİM VE BİLİŞİM TEKNOLOJILENİ MERKEZİ<br>NAM BAT UNVRATIY' DISTANCE LEANNING AND INFORMATION TECHNOLOGY CIPTER                                               |
|----------------------------------------------------------------------------------------------------|
| Anasayfa Ders Kategorileri - Hizmetlerimiz - Duyurular Hakkımızda - Eğitimci Materyalleri - İletişim Derslerim - Türkçe (tr) -                                                                    |
| Anasayfa > Derslerim > Fakülteler > Bahar Dönemi > Atatürk Eğitim Fakültesi > Özel Eğitim Öğretmenliği > OZO/ÖZE202/ZE0212 > Yedekle                                                              |
| 1. Başlangıç ayarları ▶ 2. Şema ayarları ▶ 3. Onaylama ve yeniden gözden geçirme ▶ <b>4. Yedek al Þ</b> 5. Tam                                                                                    |
| 0.17 saniye - 94.05%           VAKIN DOĞU ÜNİVERSİTESİ           Uzaktan eğitim ve bilişim teknolojileri merkezi           KA KAST ünirekitir üstinde Leminik And information technologi' context |
| Anasayfa Ders Kategorileri + Hizmetlerimiz + Duyurular Hakkımızda + Eğitimci Materyalleri + İletişim Derslerim + Türkçe (tr) +                                                                    |
| Anasayfa > Derslerim > Fakülteler > Bahar Dönemi > Atatürk Eğitim Fakültesi > Özel Eğitim Öğretmenliği > OZO/ÖZE202/ZEO212 > Yedekle                                                              |
| 1. Başlangıç ayarları 🕨 2. Şema ayarları 🕨 3. Onaylama ve yeniden gözden geçirme 🕨 4. Yedek al 🕨 5. Tam                                                                                           |
| Yedekleme dosyası başarı ile oluşturuldu 🛛 🗙                                                                                                    |
| Devam                                                                                                    |

By clicking on the **"Continue"** button, you can proceed to the Download section of your backup file that we have created.

In the **"Course Backup Section"** which opens, you can download the course backup with the **"Download"** option and transfer the update on the selected date to your course again with the **"Restore"** button.

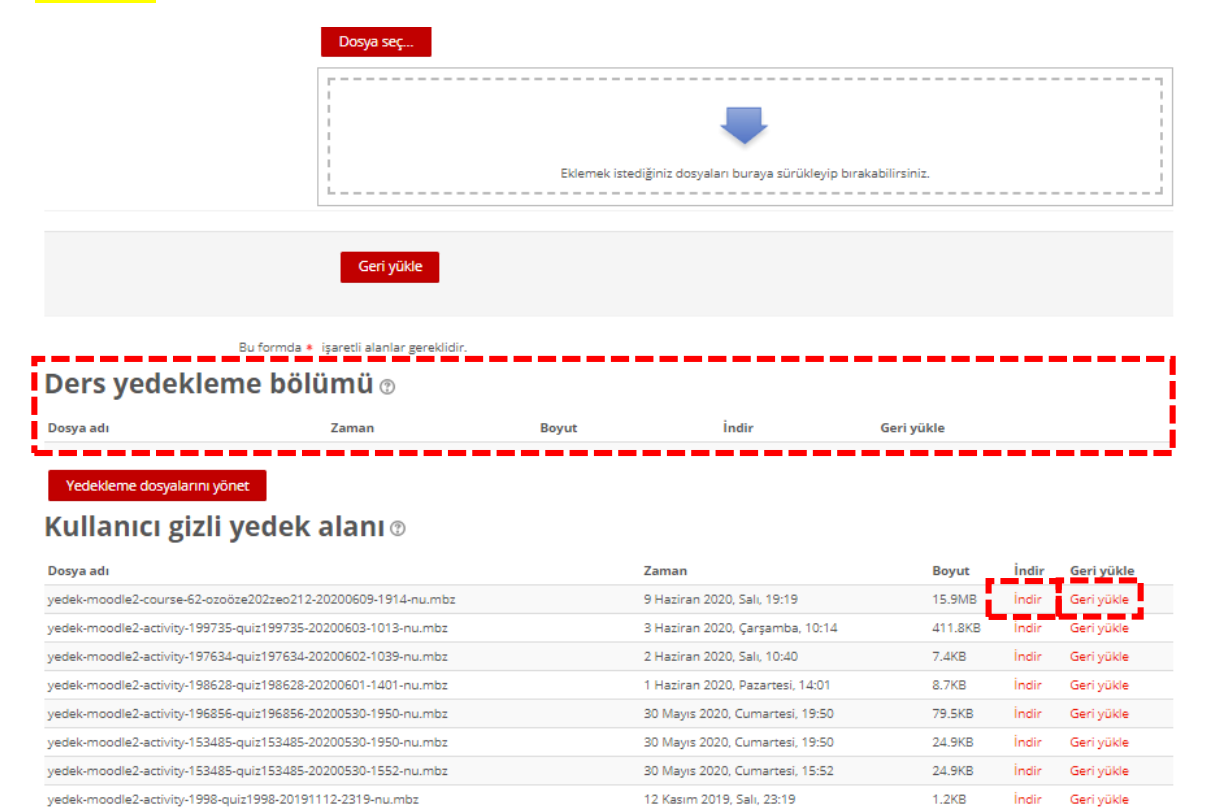